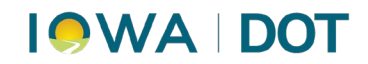

#### ACCOUNTING PROCESSING: NON-SUFFICIENT FUNDS (NSF) PROCEDURES

MVD Accounting – Finance Bureau

This task consists of processing non-sufficient funds (NSF) charges, revoking vehicle registration and payment of NSF fees.

Once the county is notified of non-sufficient funds by the bank, fees will be added back to the customer's record with a "cash only" flag. After recording the fees on the customer's record, a letter is sent notifying the customer. The customer has 21 days to pay the fees before revocation will be added to the registration.

If a revocation of registration is applied and the customer pays after 21 days, a new registration will be printed and given to the customer.

#### Contents

| Summary of Steps: Adding the NSF Charges                                                             | 2  |
|----------------------------------------------------------------------------------------------------|----|
| Summary of Steps: Collecting an NSF That Has Not Been Revoked (Within 20 Days of Notification)       | 2  |
| Summary of Steps: Creating a Revocation (Payment Not Received Within 21 Days of NSF Notification)    | 3  |
| Summary of Steps: Payment/Reinstatement of Revoked Registration                                      | 4  |
| Detailed Procedures: Adding the NSF Charges                                                          | 5  |
| Detailed Procedures: Collecting an NSF That Has Not Been Revoked (Within 20 Days of Notification)    | 10 |
| Detailed Procedures: Creating a Revocation (Payment Not Received Within 21 Days of NSF Notification) | )  |
|                                                                                                    | 16 |
| Detailed Procedures: Payment/Reinstatement of Revoked Registration                                   | 20 |

## 

### Summary of Steps: Adding the NSF Charges

This process adds a cash only alert to the customer's record and suspends registration of the vehicle(s) paid with the NSF check.

- 1. ARTS Menu → Finance → NSF → Create New NSF
- 2. Input: Location, Payment Type, Check #, and Amount
- 3. Select Search.
- 4. Results appear in NSF Management. Verify the customer and select the customer by double-clicking.
- 5. Remove Security Interest Holder(s) (if present) in the NSF Collection window.
- 6. Highlight the **Security Interest Holder** row and select **Remove Row** button.
- 7. Select Add Action button to add the NSF fees, in the NSF Collection window.
- 8. Select Create Customer Exception in the Action dropdown menu.
- 9. Select Add Action button again and select Create Fines in the Action dropdown menu.
- 10. Select **County Assessed** and enter the amount of the **NSF charge** the county applies.
- 11. Select Add Action button again and select Create Customer Characteristic in the Action dropdown menu.
- 12. "Clear on Pay" checkbox is automatically checked (leave this as is). Select Save.
- 13. **Send a letter of non-payment** to the customer (either the letter template that resides in ARTS or County template may be used). Instructions below for using the ARTS template.

  - b. Select Notice of NSF In the Choose Correspondence window .
  - c. Complete the **General** and **Details** tabs.
  - d. Select **Preview** button to preview the letter.
  - e. Select Print to print the letter and mail to the customer.

## Summary of Steps: Collecting an NSF That Has Not Been Revoked (Within 20 Days of Notification)

- 1. ARTS Menu→ Finance→NSF→Collect NSF
- 2. Search for the NSF charges/customer in NSF Management.
- 3. Input: Location, Check number, Amount
- 4. Verify the customer and amount of check.
- 5. Double click the customer and select Pay Now when the Collect NSF window appears.
- 6. Select Fines button in the Payment Manager window.
- 7. **County assessed fines** line is added with the predetermined amount in the **Fees Transaction** window.
- 8. Select the **Pay Now** button.
- 9. In the **Payment Manger** Window, *merge the two lines* for one payment.
- 10. Highlight the first line and while pressing and holding the Shift key, select subsequent line(s).

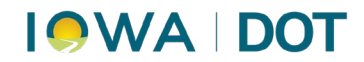

- 11. Select the Merge button.
- 12. Confirm merge by selecting "Yes" in the Statement Merge Confirm pop-up.
- 13. **Select** *one* of the statement lines in the Statement List window and select **OK** and the statements will merge.
- 14. Select the Statement Payment tab when the Payment Manager window appears.
- 15. Select the **payment type** in the type drop-down and the **Pay** button to remove the stop and cash only exception.

## Summary of Steps: Creating a Revocation (Payment Not Received Within 21 Days of NSF Notification)

- 1. ARTS Menu→ Finance→NSF→Collect NSF
- 2. Select Check on the Payment type drop-down menu of the NSF Management window.
- 3. Input: Check number and amount of the check and select Search.
- 4. Verify the customer and double-click the customer in the NSF window to open NSF Collection.
- 5. Select the Add Action button.
- 6. Select Create Financial Offset in the Action drop-down menu and select Save.
- 7. ARTS→VRT→Title and Reg→Terminate Registration
- 8. Enter customer or vehicle information in the appropriate field(s) on the Terminate Registration Pre-Qualifier.
- 9. Select Continue.
- 10. Verify vehicle paid with the NSF check in the search results.
- 11. Double-click the vehicle record to open the Rev/Sus/Term Registration window.
- 12. Select **Revoked** in the Reason dropdown.
- 13. Select **Removed** in the Plate Disposition dropdown.
- 14. Select **Commit** button.

## 

### Summary of Steps: Payment/Reinstatement of Revoked Registration

- 1. ARTS Menu→VRT→Title and Reg→ Reinstate Registration
- 2. **Search** for the customer by *customer number or vehicle information* in the Reinstate Registration Pre-Qualifier window.
- 3. Select Continue.
- 4. Verify vehicle information in the search results.
- 5. **Double-click** to select the vehicle that shows as revoked in the disposition.
- 6. Select the **stop sign icon** within the Legal name field when the **Reinstate Registration** window appears.
- 7. Select on the red X icon to the left of the customer's name in the Customer Maintenance window.
- 8. Exception Case Management window opens. Select the end date drop-down and today's date and Save.
- 9. Select Save in the Customer Maintenance window and return to the Reinstate Registration window.
- 10. Select Pay Now button.
- 11. Select the **Auto Approve** button when the error screen appears alerting this is a cash only customer.
- 12. Select the **Fines** button to add the fine when the **Payment Manager** window opens. Not all fees are included.
- 13. ARTS Menu → Cash Drawer → Miscellaneous Transaction
- 14. Select Fee for New Registration in the Product dropdown menu.
- 15. Enter the amount and select Pay.
- 16. **Merge all payments**, in the Payment Manager window, by *selecting a row while pressing and holding the shift key and clicking subsequent row(s)*.
- 17. Select Merge.
- 18. Select the payment type and select Pay on the Statement Payment tab.

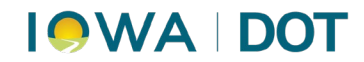

#### **Detailed Procedures: Adding the NSF Charges**

This process adds a cash only alert to the customer's record and suspends registration of the vehicle(s) paid with the NSF check.

 Access the following in the ARTS program: Finance →NSF→Create New NSF

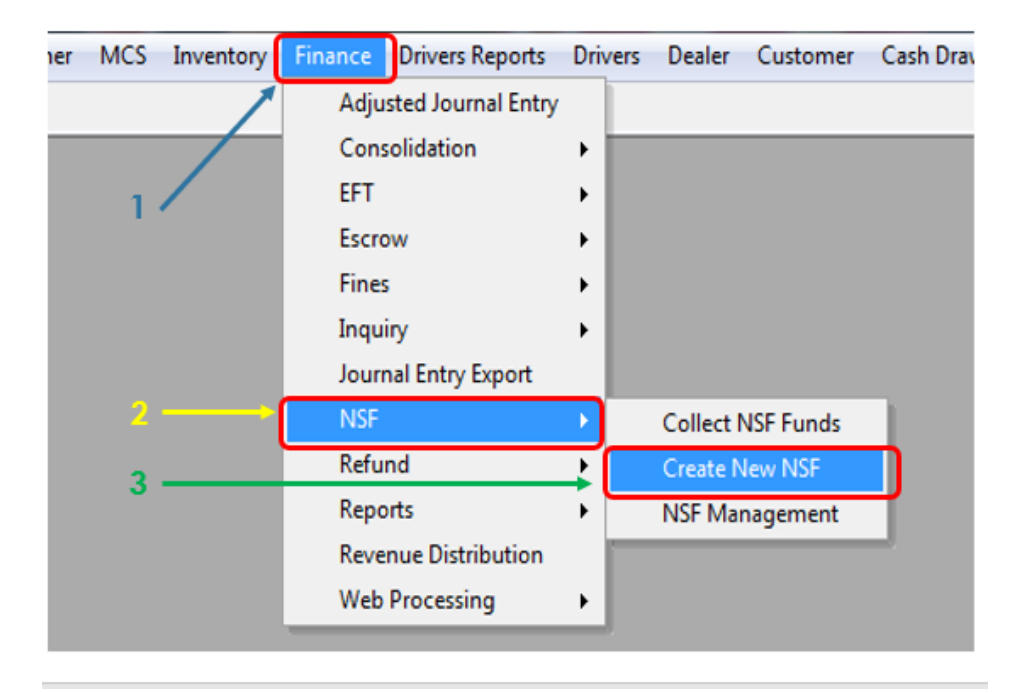

- 2. In the Create NSF window, enter:
  - a. Location
  - b. Payment type
  - c. Check number
  - d. Amount

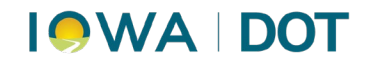

3. Select Search.

| Payment Type  |            |  |
|---------------|------------|--|
| Check         | · •        |  |
| Check #       |            |  |
| 1526          | _          |  |
| Amount        |            |  |
| 55.00         |            |  |
| Payment Date  |            |  |
| ~             |            |  |
| Customer Name | Customer # |  |
|               | (1000)     |  |
| Payor Name    | Payor #    |  |
|               |            |  |
|               |            |  |
|               |            |  |

- 4. Results will appear in NSF Management.
  - a. Verify the customer.
  - b. Select the customer by double-clicking.

| earch Filter: [Paymen<br>'2/28/20 | 1 Type] = 'Check' AND [<br>19 12:00 AM' AND [Thr | [Check #] = '1140'<br>ough] = '2/28/201 | AND [Amo<br>19 11:59 PM | unt] = '75.(<br>(' | 00' AND [Fr | om] = 1     | Records | Selected |  |
|-----------------------------------|--------------------------------------------------|-----------------------------------------|-------------------------|--------------------|-------------|-------------|---------|----------|--|
| tran a column header              | here to group by that a                          | nkimo                                   |                         |                    |             |             |         |          |  |
| a counn neader                    | nere to group by that c                          | oumn                                    |                         |                    |             |             |         |          |  |
| Lustomer Name                     | Location                                         | Payment Type                            | Check #                 | Amount             | Tx Type     | Statement # | Status  | Postec   |  |
| والمطالبة والتجديل المشالية       | Boone - Primary                                  | Check                                   | 1140                    | \$75.00            | RR          | 50139058    | Open    | 2/28/2   |  |

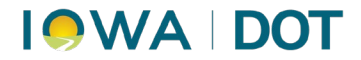

- 5. Remove Security Interest Holder(s) if present in the **NSF Collection** window.
  - a. Highlight the Security Interest Holder row.
  - b. Click **Remove Row** button.

| ISF Collection                         |                               |                        |                 |               |          |           |       |            | - 0          | x   |
|----------------------------------------|-------------------------------|------------------------|-----------------|---------------|----------|-----------|-------|------------|--------------|-----|
| Payment Information<br>Check #<br>1526 | n<br>Payment Amour<br>\$55.00 | nt Statemer<br>\$55.00 | nt Amount       | Date<br>1/2/2 | 019 8:35 | 48        | ocati | Polk - Pri | mary         | •   |
| Statement #<br>50151197                | Payment Metho<br>Check        | d Locati<br>Boone      | on<br>- Primary |               |          | L         | ocate | Payment    |              |     |
| NSF Detail                             |                               |                        |                 |               |          |           |       | √ View /   | AII NSF Reco | rds |
| Customer #                             | Customer Name                 | Tx Type                | Status          | Date          |          | Add Actio | )     | Customer   | County_ID    |     |
| 1082457                                | Berning, Vernon Ray           | RR                     | Open            | • 2/28        | /2019    | Add Act   | tion  | <b>V</b>   |              | 8   |
| 3677358                                | Members 1st Commu             | RR                     | Open            | - 2/28        | /2019    | Add Act   | tion  | <b>V</b>   |              | 8   |
|                                        |                               |                        |                 |               |          |           |       |            |              |     |
| Remove Row                             |                               |                        |                 |               |          | Save      |       | Pay Now    | Cancel       |     |

- 6. To add the NSF fees, in the **NSF Collection** window:
  - a. Click Add Action button.

| Payment Informat<br>Check #<br>1526 | sion<br>Payment<br>\$55.00 | Amount  | Statement Amount<br>\$55.00 | Date<br>1/2/2019 8:35:48 | Location    | Polk - Pri | imary       |     |
|-------------------------------------|----------------------------|---------|-----------------------------|--------------------------|-------------|------------|-------------|-----|
| Statement #<br>50151197             | Payment<br>Check           | Method  | Location<br>Boone - Primary |                          | Locate Pa   | wment      |             |     |
| NSF Detail                          |                            |         |                             |                          |             | View       | AI NSF Reco | rds |
| Customer #                          | Customer N                 | Тх Туре | Status 0                    | Date Add                 | Actio Cut o | mer A      | County_ID   |     |
|                                     | There are a second second  | RR      | Open 💌                      | 2/28/2019                | d Action    |            |             | 8   |

b. Select Create Customer Exception in the Action dropdown menu,

| NSF | FCo   | llec       | tion     |        |                                    |                   |       |                        |       |           |         |        |        |           | 0             | ×    |
|-----|-------|------------|----------|--------|------------------------------------|-------------------|-------|------------------------|-------|-----------|---------|--------|--------|-----------|---------------|------|
| P   | aym   | ent        | Infom    | ation  |                                    |                   |       |                        |       |           |         | Loca   | tion   | Polk - Pr | rimary        | -    |
| 1   | 526   | * *        |          |        | \$55.00                            | t Amount          | \$55. | onent A                | mount | 1/2/2019  | 8:35:48 |        |        |           |               |      |
| S   | State | eme<br>119 | nt#<br>Z |        | Payment<br>Check                   | Method            | B     | ocation<br>oone - Prir | mary  |           |         | Loca   | te Pay | ment      |               |      |
| NS  | FD    | etail      |          |        |                                    |                   |       |                        |       |           |         |        |        | View      | All NSF Rec   | ords |
|     | Cu    | ston       | ner #    | Cu     | stomer N                           | Тх Туре           |       | Status                 |       | Date      | Add Ac  | tio (  | Custom | er A      | County_ID     |      |
| •   | Ξ     | 1          | 1082     | 57 Ber | ming, Verse                        | RR                |       | Open                   | -     | 2/28/2019 | Add A   | ction  | 3      | /         |               | 8    |
|     |       |            |          | Actio  | n                                  | Fine 1            | ype   |                        | Amou  | nt        | Clear   | on Pay | 86     | Excep     | ption Case II | )    |
|     |       | P.         | ×        |        |                                    | -                 |       |                        |       |           |         | 1      |        |           |               |      |
|     |       |            |          | Create | Cash Refur                         | nd<br>Characteris | tic   | ĺ                      |       |           |         |        |        |           |               |      |
|     |       |            |          | Create | Customer E                         | Exception         |       |                        |       |           |         |        |        |           |               |      |
|     |       |            |          | Create | Financial O<br>Fines<br>WM Follow- | nsets<br>-Up      |       |                        |       |           |         |        |        |           |               |      |

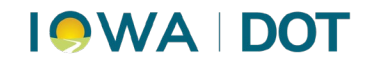

- c. Click Add Action button a second time.
  - i. Select Create Fines in the Action dropdown menu.
    - 1. Select County Assessed.
    - 2. Enter the amount of the NSF charge the county applies.

| Check<br>1526    | #                  | Payment<br>\$55.00 | Amount                     | Statement Amo<br>\$55.00               | Date<br>1/2/2019                                                                                                    | 8:35:48     |             |                 |
|------------------|--------------------|--------------------|----------------------------|----------------------------------------|----------------------------------------------------------------------------------------------------|-------------|-------------|-----------------|
| Statem<br>501511 | ent #<br><u>97</u> | Payment<br>Check   | Method                     | Location<br>Boone - Primar             | у                                                                                                    | Los         | ate Payment |                 |
| SF Deta          | al .               |                    |                            |                                        |                                                                                                    |             | View        | All NSF Records |
| Cust             | omer # C           | ustomer N          | Tx Type                    | Status                                 | Date                                                                                                    | Add Actio   | Customer A  | County_ID       |
| •                | 1082457,0          | errange, Version   | RR                         | Open                                   | 2/28/2019                                                                                                    | Add Action  | 1           | -               |
|                  | Act                | on                 | Fine Ty                    | rpe Ar                                 | mount                                                                                                    | Clear on Pa | y Excep     | otion Case ID   |
|                  | X Creat            | e Custome          | -                          |                                        |                                                                                                    | 1           |             |                 |
| 1                | Creat              | e Fines            | -                          | -                                      |                                                                                                    |             |             |                 |
|                  |                    |                    | Admini<br>Admini<br>Bank C | strative Fee<br>strative Fee<br>charge |                                                                                                    |             |             |                 |
|                  |                    |                    | Other                      | y Assessed<br>Fines                    |                                                                                                    |             |             |                 |
|                  | 4                  |                    |                            |                                        |                                                                                                    |             | View        | AI NSF Record   |
| SF Deta          | omer # C           | ustomer N          | Tx Type                    | Status                                 | Date                                                                                                    | Add Actio   | Customer A  | County_ID       |
| SF Deta<br>Custo |                    | and a star         | RR                         | Open                                   | 2/28/2019                                                                                                    | Add Action  |             |                 |
| SF Deta<br>Custo | 1082457 B          | erning, ver        |                            |                                        | And and a second second s |             |             |                 |
| SF Deta<br>Custo | 1082457 B          | on                 | Fine                       | A/                                     | mount                                                                                                    | Clear on Pa | y Exce      | ption Case ID   |

- d. Click Add Action button a third time.
  - i. Select Create Customer Characteristic in the Action dropdown menu.
    - 1. "Clear on Pay" checkbox is automatically checked. Leave as is.
  - ii. Click Save.

| Customer # Customer N Tx Type Status Date Add Action Customer A County JD Customer # Customer N Tx Type Status Date Add Action Customer A County JD Add Action County JD Add Action County JD Customer Price Type Amount Clear on Pay Exception Case ID Customer Price Type Amount Clear on Pay Exception Case ID Customer Price Type Amount Clear o | Check<br>1526<br>States<br>50151 | k # | nt # | Payment<br>\$55.00<br>Payment<br>Check                 | M    | mount Stat<br>\$55.<br>ethod L<br>B | ocatio | on<br>Prim | ount Date<br>1/2/20198 | 1:35:48 | Location | Polk - P | rimary        |      |
|----------------------------------------------------------------------------------------------------|----------------------------------|-----|------|--------------------------------------------------------|------|-------------------------------------|--------|------------|------------------------|---------|----------|----------|---------------|------|
| Action     Fine Type     Amount     Clear on Pay     Exception Case ID       X     Create Custome     X     X     X     X       X     Create Fines     X     X     X     X       Create Customer Overacteristic     Create Fines     X     X     X       Create Customer Overacteristic     Create Fines     X     X     X                                                                                                    | Cus                              | tom | er z | Customer N                                             | D    | Type                                | Statu  | 8          | Date                   | Add Ac  | to Custo | mer A    | County ID     | 9/05 |
| Acton     Fine Type     Amount     Clear on Pay     Exception Case ID       X     Create Fines     County Assessed     \$20.00     Image: Club County Assessed     Image: Club County Assessed       X     Image: Club County Assessed     Image: Club County Assessed     Image: Club County Assessed     Image: Club County Assessed       Image: Club County Assessed     Image: Club County Assessed     Image: Club County Assessed     Image: Club County Assessed       Image: Club County Assessed     Image: Club County Assessed     Image: Club County Assessed     Image: Club County Assessed       Image: Club County Assessed     Image: Club County Assessed     Image: Club County Assessed     Image: Club County Assessed       Image: Club County Assessed     Image: Club County Assessed     Image: Club County Assessed     Image: Club County Assessed       Image: Club County Assessed     Image: Club County Assessed     Image: Club County Assessed     Image: Club County Assessed       Image: Club County Assessed     Image: Club County Assessed     Image: Club County Assessed     Image: Club County Assessed       Image: Club County Assessed     Image: Club County Assessed     Image: Club County Assessed     Image: Club County Assessed       Image: Club County Assessed     Image: Club County Assessed     Image: Club County Assessed     Image: Club County Assessed       Image: Club County Assessed     Image: Club County Asses                                                                                                    |                                  |     |      | 22 Demogram                                            |      | 1                                   | Open   |            | 2/28/2019              | Add A   | ction    |          | county just   | 8    |
| Create Customer Characteristic Create Fines Create Fines Create Fines Create Fines Create WM Follow-Up                                                                                                    | 1                                |     |      | Action                                                 |      | Fine Type                           |        |            | mount                  | Clear   | on Pay   | Exce     | ption Case ID |      |
| Create Fines     County Assessed     \$20.00     Section Control of Section     Create Customer Characteristic     Create Fines     Create Fines     Create Fines     Create WM Follow-Up                                                                                                    |                                  |     | ×    | Create Custome                                         | •    |                                     |        |            |                        |         |          |          |               |      |
| Image: Create Carb Refined       Create Customer Ownacteristic       Ureate Unsomer Exception       Create Fines       Create Fines       Create WM Follow-Up                                                                                                    |                                  |     | ×    | Create Fines                                           | •    | County Asse                         | ssed   |            | \$20.0                 | 00      | 12       |          |               |      |
| Create Cade Refind<br>Create Customer Characteristic<br>Ureate Financial Offsets<br>Create Fines<br>Create Fines<br>Create WM Follow-Up                                                                                                    |                                  | 2   | ×    |                                                        | -    |                                     |        |            |                        |         | 2        |          |               |      |
| Create Customer Characteristic<br>Ureate Financial Offsets<br>Create Financial Offsets<br>Create Fines<br>Create WM Follow-Up                                                                                                    | -                                | -   | -    | Create Cach Ref.                                       | 4    |                                     | _      | -          |                        |         |          |          |               |      |
| Oreate Financial Offsets<br>Create Financial Offsets<br>Create Fines<br>Create WM Follow-Up                                                                                                    |                                  |     | L    | Create Customer O                                      | ha   | acteristic                          |        |            |                        |         |          |          |               |      |
|                                                                                                    |                                  |     |      | Create Financial O<br>Create Fines<br>Create WM Follow | ffse | ts                                  |        |            |                        |         |          |          |               |      |
|                                                                                                    |                                  |     |      |                                                        |      |                                     |        |            |                        |         |          |          |               |      |

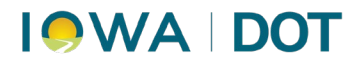

- 7. Send a letter of non-payment to the customer (using either the letter template that resides in ARTS or the County template). Instructions are below for using the ARTS template.
  - a. In **ARTS**, select:

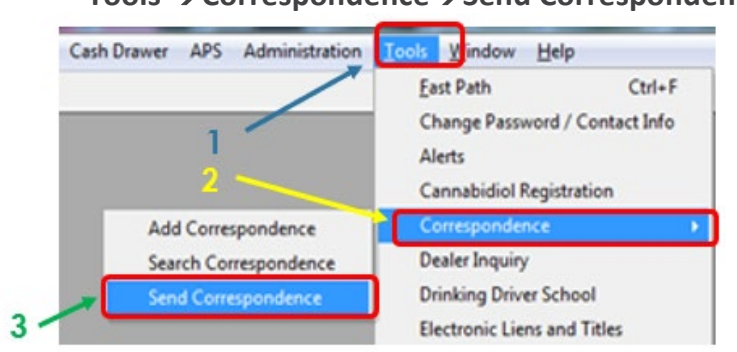

Tools  $\rightarrow$  Correspondence  $\rightarrow$  Send Correspondence

b. In the Choose Correspondence window, select Notice of NSF.

| Choose Cor | respondence                                                   | - • ×         |
|------------|---------------------------------------------------------------|---------------|
| Template   | Notice of NSF                                                 | •             |
| Search     |                                                               | Search        |
|            | Cover Sheet<br>Dealer Franchise Termination<br>Dealer Go Back | <b>^</b>      |
|            | Notice of NSF                                                 |               |
|            | Notice of Request for Hearing<br>Notice of Title Receipt      | -             |
|            |                                                               | Select Cancel |

i. Complete the General and Details tabs.

| ailing Date | Location                             |        |        |               |               |
|-------------|--------------------------------------|--------|--------|---------------|---------------|
| 6/2019      | <ul> <li>Accidents</li> </ul>        | -      |        |               |               |
| eneral De   | tails                                |        |        |               |               |
| Subject     | Notice of NSE <name.< p=""></name.<> | ,<br>, |        |               |               |
| То          |                                      |        | Custom | er County Org | Override Addr |
| From        | Janet Davis                          |        |        | Customer      | County Org    |
| CC<br>Nar   | me                                   |        | Office |               |               |
|             |                                      |        |        |               |               |
|             |                                      |        |        |               |               |
|             |                                      |        |        | Customer      | County Org    |

ii. Click Preview button to preview the letter.

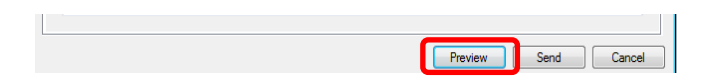

iii. Click **Print** to print the letter and mail to the customer.

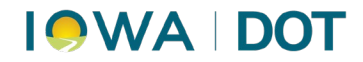

## Detailed Procedures: Collecting an NSF That Has Not Been Revoked (Within 20 Days of Notification)

1. In **ARTS**, click:

Finance  $\rightarrow$  NSF $\rightarrow$  Collect NSF

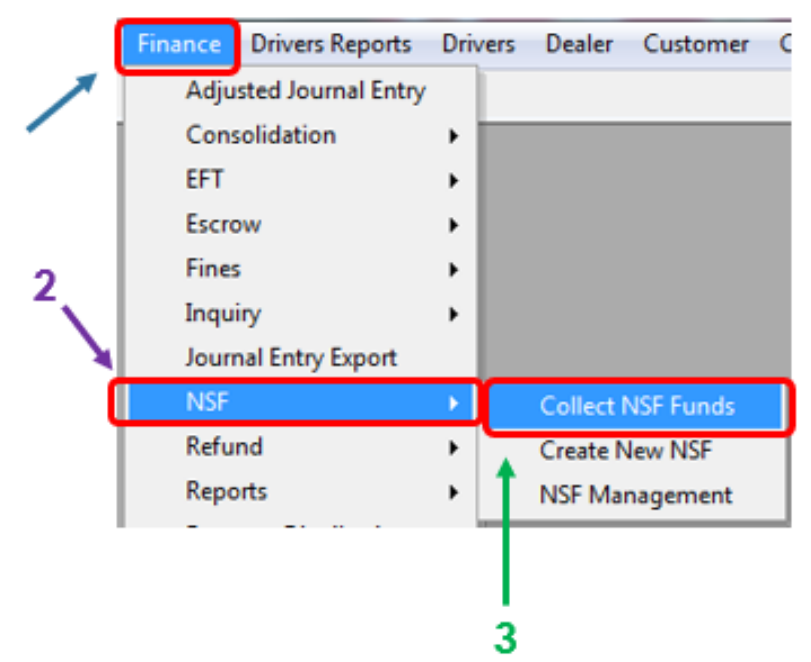

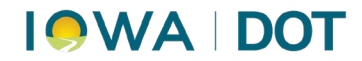

- 2. Search for the NSF charges/customer in **NSF Management** by entering:
  - a. Location
  - b. Check number
  - c. Amount
  - d. Click Search

| earch Results        |                    |  |
|----------------------|--------------------|--|
| Location             | 1 <b>4 1 1 1</b> 1 |  |
|                      |                    |  |
| Payment Type         |                    |  |
| Check                |                    |  |
| Check #              |                    |  |
| 1526                 |                    |  |
| Amount               |                    |  |
| 55.00                |                    |  |
| Customer Name        | Customer #         |  |
|                      | (care)             |  |
| Status               |                    |  |
|                      |                    |  |
| NSF Date             |                    |  |
| From                 | hrough             |  |
| • 1/28/2019 12:00 AM | 10(5013 11:33 bM   |  |
|                      |                    |  |
|                      |                    |  |
|                      |                    |  |
|                      |                    |  |

- 3. Verify the customer and amount of check.
  - a. Double click the customer.

| NSF Management     | t                               |                               |             |        |              |                |        |                  |
|--------------------|---------------------------------|-------------------------------|-------------|--------|--------------|----------------|--------|------------------|
| Search Results     | nent Type] = 'Check             | ' AND [Check #1               | = '1526' AN |        | t1 = '55 00' | AND (From) =   | 16     | Records Selecter |
| 3/6/               | 2019 12:00 AM' AN               | D [Through] = '3/             | 6/2019 11:  | 59 PM' | nj - 00.00 i | read friding - |        |                  |
|                    |                                 |                               |             |        |              |                |        |                  |
| Drag a column hea  | der here to group b             | y that column                 |             |        |              |                |        |                  |
| Drag a column hear | der here to group b<br>Location | y that column<br>Payment Type | Check #     | Amount | Tx Type      | Statement #    | Status | Posted           |

## I • WA | DOT

- b. The Collect NSF window opens.
  - i. Click Pay Now button.

| Payment Information<br>Check #<br>1526 | Payment<br>\$55.00 | Amount  | Statement Amount<br>\$55.00 | Date<br>1/2/2019 | 8:35:48    | ocation Audits [ | OL Issuance     |
|----------------------------------------|--------------------|---------|-----------------------------|------------------|------------|------------------|-----------------|
| Statement #<br>50151197                | Payment<br>Check   | Method  | Location<br>Boone - Primary |                  | L          | ocate Payment    |                 |
| ISF Detail                             |                    |         |                             |                  |            | View             | All NSF Records |
| Customer #                             | Customer N         | Tx Type | Status                      | Date             | Add Actio. | Customer A       | County_ID       |
|                                        |                    |         |                             |                  |            |                  |                 |
|                                        |                    |         |                             |                  |            |                  |                 |

- 4. In the **Payment Manager** window:
  - a. Click the **Fines** button.

| tate         | ment Manager Statement                                                 | Payment  |            |                  |                   |                                              |
|--------------|------------------------------------------------------------------------|----------|------------|------------------|-------------------|----------------------------------------------|
| state        | ement                                                                  |          |            |                  |                   |                                              |
| lerr         | ning, Vernon Ray                                                       |          | -          |                  |                   |                                              |
| Ca           | sh Drawer / Location<br>Cash Drawer                                    |          |            | Location         |                   |                                              |
|              |                                                                        |          |            |                  |                   |                                              |
| +/           | Audits DL Issuance PC Cash                                             | Drawer 1 |            | Audits DL Issuar | nce PC            |                                              |
| + /          | Audits DL Issuance PC Cash<br>comer / Payment Details                  | Drawer 1 |            | Audits DL Issua  | nce PC            |                                              |
| + /          | Audits DL Issuance PC Cash<br>comer / Payment Details<br>Customer Name | Drawer 1 | Customer # | Audits DL Issua  | Primary           | Add Payment Btn                              |
| ◆ /<br>Custi | Audits DL Issuance PC Cash<br>omer / Payment Details<br>Customer Name  | Drawer 1 | Customer # | Audits DL Issua  | Primary           | Add Payment Btn<br>Fines Add Paymen          |
| + /<br>Custi | Audits DL Issuance PC Cash<br>omer / Payment Details<br>Customer Name  | Amount   | Customer # | Audits DL Issuar | Primary<br>Zimary | Add Payment Btn<br>Fines Add Paymen<br>Total |

i. Fees Transaction window opens.

County assessed fines line is added with the predetermined amount.

## I • WA | DOT

ii. Click Pay Now button.

| Fine Transaction                     |         |                     |          | - • 💌                   |
|--------------------------------------|---------|---------------------|----------|-------------------------|
|                                      |         |                     | Location | Audits DL Issuance 🔻    |
|                                      |         |                     |          |                         |
| Customer Name<br>Berning, Vernon Ray | 0<br>+1 | ustomer #<br>082457 |          |                         |
| Fines                                |         |                     |          | View All Customer Fines |
| Reason                               | Status  | Туре                | Amount   | Fine Date               |
| NSF - Bank Cha                       | Pending | County Assessed 🗖   | \$20     | 0.00 3/6/2019           |
|                                      |         |                     |          |                         |
|                                      |         |                     |          |                         |
|                                      |         |                     |          |                         |
|                                      |         |                     |          |                         |
|                                      |         |                     | \$20     |                         |
| Add Row Remov                        | e Row   |                     |          |                         |
| Comment                              |         |                     |          |                         |
|                                      |         |                     |          | *                       |
|                                      |         |                     |          | -                       |
|                                      |         | Г                   | Save     | av Now Cancel           |
|                                      |         |                     |          | Cancer                  |

5. In the **Payment Manger** window, merge the two lines for one payment.

| Statement Manager | Statement Payment |                       |       |         |            |
|-------------------|-------------------|-----------------------|-------|---------|------------|
| Customer Name     | l                 | ocation               | Items | Total   | Pay Amount |
| <b>+</b>          | 4                 | Audits DL Issuance PC | 1     | \$55.00 | \$55.00    |
| <b>H</b>          | 4                 | Audits DL Issuance PC | 1     | \$20.00 | \$20.00    |

a. Highlight the first line.

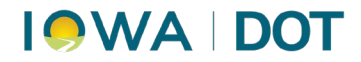

- b. While pressing and holding the Shift key, select subsequent line(s).
  - i. Click the **Merge** button.

| Statement Manager | itatement Pa | iyment                |       |           |            |        |
|-------------------|--------------|-----------------------|-------|-----------|------------|--------|
| Customer Name     |              | Location              | Items | Total     | Pay Amount |        |
| -                 |              | Audits DL Issuance PC |       | 1 \$55.00 |            | \$55.0 |
|                   |              | Audits DL Issuance PC |       | 1 \$20.00 |            | \$20.0 |
|                   |              |                       |       |           |            |        |
|                   |              |                       |       |           |            |        |
|                   |              |                       |       |           |            |        |
|                   |              |                       |       |           |            |        |
|                   |              |                       |       |           |            |        |
|                   |              |                       |       |           |            |        |
|                   |              |                       |       |           |            |        |
|                   |              |                       |       |           |            |        |
|                   |              |                       |       |           |            |        |
|                   |              |                       |       |           |            |        |
|                   |              |                       |       |           |            |        |
|                   |              |                       |       |           |            |        |
|                   |              |                       |       |           |            |        |
|                   |              |                       |       |           |            |        |
|                   |              |                       |       |           |            |        |
|                   |              |                       |       |           |            |        |
|                   |              |                       |       |           |            |        |
|                   |              |                       |       |           |            |        |
| Nume 1            |              |                       |       |           |            |        |
| iver ge           | move         |                       |       |           |            |        |

ii. Confirm merge by clicking "Yes" in the Statement Merge – Confirm pop-up.

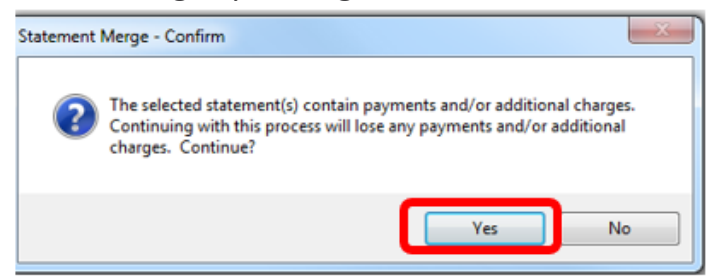

- 6. The **Statement List** window opens.
  - a. Click on one of the statement lines.
  - b. Click **OK** and the statements will merge.

| Customer Name Location Items Total Con<br>Audits DL Issue 1 \$20.00<br>Audits DL Issue 1 \$55.00 | mments |
|--------------------------------------------------------------------------------------------------|--------|
| Audits DL Issue 1 \$20.00<br>Audits DL Issue 1 \$55.00                                           |        |
| Audits DL Issue 1 \$\$5.00                                                                       |        |
|                                                                                                  |        |
|                                                                                                  |        |

## I • WA | DOT

- 7. The **Payment Manager** window opens.
  - a. Click the Statement Payment tab.

| Statement Manage | Statement Payme | nt              |       |         |            |
|------------------|-----------------|-----------------|-------|---------|------------|
| Customer Name    |                 | Location        | Items | Total   | Pay Amount |
| +                |                 | OVMCS - Primary | 2     | \$75.00 | \$75.00    |

- i. Select the payment type in the type dropdown.
- ii. Click **Pay** button.

This will remove the stop and cash only exception.

| Payment Manager                                |                                                                                                    |
|------------------------------------------------|----------------------------------------------------------------------------------------------------|
| Statement Manager Statement Payment            |                                                                                                    |
| Statement                                      |                                                                                                    |
| Cash Drawer / Location<br>Cash Drawer Location |                                                                                                    |
| Customer / Payment Details                     | and Dis                                                                                                    |
| Customer Name Customer # Primary Add Paym      | Add Payment                                                                                                    |
| Amount Number REF # Expiration Tot             | al                                                                                                    |
| I 🗙 Cash 🔹 \$75.00 …                           | \$75.00                                                                                                    |
|                                                |                                                                                                    |
|                                                | Payment Manager     Statement Payment       Statement Manager     Statement Payment       Statement     Image: Statement Payment       Statement     Image: Statement Payment       Statement     Image: Statement Payment       Cash Drawer / Location     Image: Statement Payment       Cash Drawer / Location     Image: Statement Payment       Image: OVIMCS - Cash Drawer 17     Image: Statement Payment       Customer / Payment Details     OVIMCS - Primary       Customer / Payment Details     Image: Statement Payment       Image: Over Payment Details     Image: Statement Payment       Image: Over Payment Payment Payment     Image: Statement Payment       Image: Over Payment Payment Payment     Image: Statement Payment       Image: Over Payment Payment Payment     Image: Statement Payment       Image: Over Payment Payment Payment     Image: Statement Payment       Image: Over Payment Payment Payment     Image: Statement Payment       Image: Over Payment Payment Payment     Image: Statement Payment       Image: Over Payment Payment Payment     Image: Statement Payment       Image: Over Payment Payment Payment     Image: Statement Payment       Image: Over Payment Payment Payment     Image: Statement Payment       Image: Over Payment Payment Payment     Image: Statement Payment       Image: Over Payment Payment     Image: Statement |

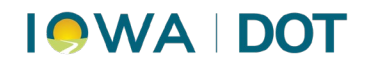

# Detailed Procedures: Creating a Revocation (Payment Not Received Within 21 Days of NSF Notification)

In ARTS, access:
 Finance→ NSF→ NSF Management

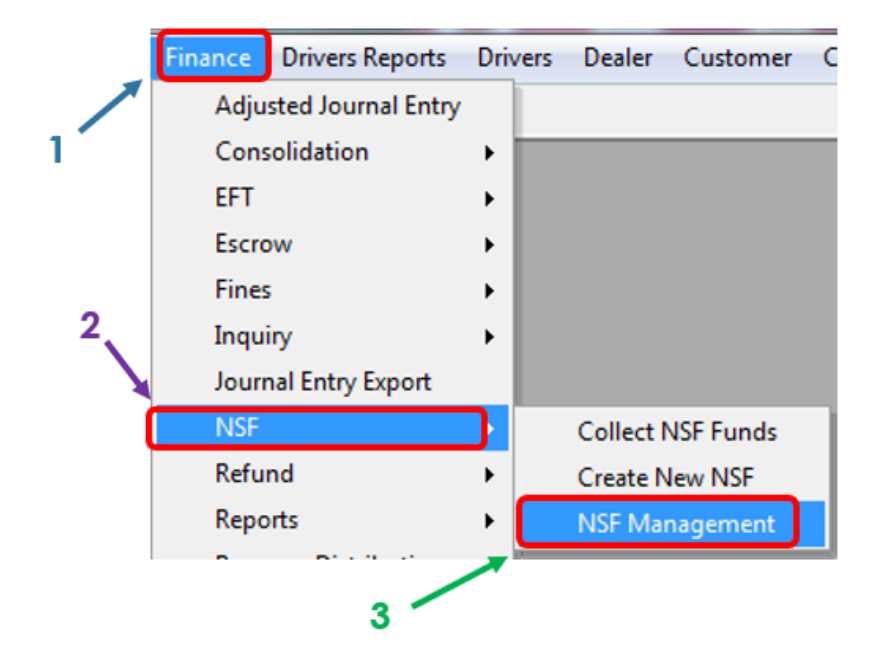

#### 2. The NSF Management window opens.

- a. Select Check on the payment type dropdown menu.
- b. Enter the check number.
- c. Amount of the check.
- 3. Click Search button.

| earch Results        |                   |  |
|----------------------|-------------------|--|
| Location             |                   |  |
| Payment Type         |                   |  |
| Check                |                   |  |
| Check #              |                   |  |
| 1526                 |                   |  |
| Amount               |                   |  |
| 55.00                |                   |  |
| Customer Name        | Customer #        |  |
| Status               |                   |  |
|                      |                   |  |
| NSF Date             |                   |  |
| From                 | hrough            |  |
| ♦ 1/28/2019 12:00 AM | 3/6/2019 11:59 PM |  |
|                      |                   |  |
|                      |                   |  |
|                      |                   |  |
|                      |                   |  |

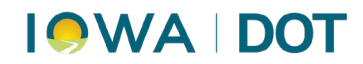

- 2. In the **NSF Management** window:
  - a. Verify the customer.
  - b. Double-click the customer to open NSF Collection.

| arch Results                          |                                                  |                                        |                          |                    |             |             |         |          |
|---------------------------------------|--------------------------------------------------|----------------------------------------|--------------------------|--------------------|-------------|-------------|---------|----------|
| Search Filter: [Paymen<br>'2/28/20    | t Type] = 'Check' AND [<br>19 12:00 AM' AND [Thr | Check #] = '1140'<br>ough] = '2/28/201 | AND [Amou<br>19 11:59 PM | unt] = '75.(<br>I' | 00' AND [Fn | om] = 1     | Records | Selected |
|                                       | here to group by that a                          | olumo.                                 |                          |                    |             |             |         |          |
| Drag a column header                  | here to group by that c                          | olumn                                  |                          |                    |             |             |         |          |
| Drag a column header<br>Customer Name | here to group by that c<br>Location              | olumn<br>Payment Type                  | Check #                  | Amount             | Тх Туре     | Statement # | Status  | Postec   |

- 3. In **NSF Collection** window:
  - a. Click **Add Action** button.
  - b. Select **Create Financial Offset** in the Action dropdown menu.
  - c. Click Save.

| <b>VSF</b> C        | ollection           | i .      |                         |                       |             |                    |              |            |         |                   |
|---------------------|---------------------|----------|-------------------------|-----------------------|-------------|--------------------|--------------|------------|---------|-------------------|
| Payn<br>Che<br>1919 | ment Infor<br>ick # | mation   | Payme<br>\$200.0        | ent Amount<br>0       | Statement / | Amount Dat<br>11/2 | e<br>26/2018 | Locatio    | n OVMC  | S - Primary 💌     |
| 5tat<br>498         | tement #            | *        | Direck                  | nt Method             | Montgome    | ry - Primary       |              | Locate F   | Payment |                   |
| NSF 0               | etal                |          |                         |                       |             |                    |              |            | Ver Ver | w All NSF Records |
| 0                   | ustomer             | # Cus    | tomer N.                | Tx Type               | Status      | Date               | - F          | 00 HC00 CD | omer A  | . County_ID       |
| •                   |                     |          |                         | TR                    | Open        | 3/6/20:            | 19           | Add Action |         | 69                |
|                     | ***                 | Action   |                         | Fine Type             | Amou        | nt                 | Clear of     |            |         | Exception Case ID |
|                     | ×                   | Create   | Oust                    | •                     |             |                    | V            | Effective  | -       |                   |
|                     | ×                   | Create F | Fines 💽                 | County As             | 5           | \$20.00            |              | Pending    |         |                   |
|                     | ×                   | Create ( | Cust                    | -                     |             |                    | 1            | N/A        |         | 11086514          |
|                     | 2 ×                 |          | 1                       | •                     |             |                    | 2            |            |         |                   |
|                     |                     | Create   | Cash Ref<br>Custome     | fund<br>r Characteris | tc          |                    |              |            |         |                   |
|                     | - Г                 | Create   | ecosticine<br>Financial | Offsets               |             |                    |              |            |         |                   |
|                     |                     | Create   | WM Follo                | w-Up                  |             |                    |              |            |         |                   |
|                     |                     | _        |                         |                       |             |                    |              |            |         |                   |
|                     |                     |          |                         |                       |             |                    |              |            |         |                   |
|                     | -                   | 1        |                         |                       |             |                    | -            |            |         |                   |
| Hemo                | ove Row             |          |                         |                       |             |                    |              | Save       | Pay Now | Cancel            |

## 

## 4. Select in ARTS: VRT→ Title and Reg → Terminate Registration

| VRT Reports PWD Plate Merge Cu | stomer MCS Inventory Finance Drive    |
|--------------------------------|---------------------------------------|
| ELT Customer                   |                                       |
| Manage Vehicle                 |                                       |
| SI Application                 | _                                     |
| Title and Reg 🔶 🕨              | Add/Release SI                        |
| UCPlates •                     | Additional Fee for New Registration   |
| Vehicle Ownership Maintenance  | Cancel Title                          |
|                                | Convert Title                         |
|                                | Corrected Title                       |
|                                | Dispose Plate                         |
|                                | Edit Plate                            |
|                                | Electronic Title Queue                |
|                                | ERT Queue                             |
|                                | EZ Registration Renewal               |
|                                | In Transit Title/Permit               |
|                                | Insert Plate                          |
|                                | Issue Permit                          |
|                                | Junking Certificate                   |
|                                | Manufacturer Buy Back                 |
|                                | Non-Transferable Registration         |
|                                | Print Replacement Title               |
|                                | Recreate Title                        |
|                                | Refund Vehicle Registration           |
|                                | Registration Renewal                  |
|                                | Reinstate Cancelled Title Transaction |
|                                | Reinstate Credit Vehicle              |
|                                | Reinstate Registration                |
|                                | Replace Title                         |
|                                | Reprint Registration                  |
|                                | Salvage Title                         |
|                                | Store Vehicle                         |
|                                | Terminate Registration                |

#### 5. On the **Terminate Registration Pre-Qualifier:**

- a. Enter customer or vehicle information in the appropriate field(s).
- b. Click Continue.

| Terminate Registration PreQua | lifier |                  | - • •           |
|-------------------------------|--------|------------------|-----------------|
| Vehicle ID #                  |        | Vehicle ID Type  | Vehicle Search  |
|                               |        | Plate            | •               |
| Customer ID #                 |        | Customer ID Type | Customer Search |
| 2106205                       |        | Customer #       | •               |
|                               | Co     | ntinue Rese      | et Cancel       |

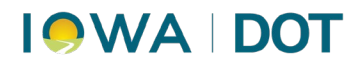

- 6. In the search results:
  - a. Verify vehicle paid with the NSF check.
  - b. Double-click the vehicle record.

| T | ransaction                                                                                                    | Select the Vehicle.                                    | Cancelling will bri                                           | g you back to t                   | the Application Pre                           | qualfier.                   |                                      |                                               |                                                           |      |                                                    |                                                   |                                  |                                            |
|---|----------------------------------------------------------------------------------------------------|--------------------------------------------------------|---------------------------------------------------------------|-----------------------------------|-----------------------------------------------|-----------------------------|--------------------------------------|-----------------------------------------------|-----------------------------------------------------------|------|----------------------------------------------------|---------------------------------------------------|----------------------------------|--------------------------------------------|
| 6 | Vehicle Custor                                                                                                    | mer Results                                            |                                                               |                                   |                                               |                             |                                      |                                               |                                                           |      |                                                    |                                                   |                                  |                                            |
|   | Search Filter:                                                                                                    | Search Option=<br>Exact Cust Iden                      | Current Only; Ide<br>Match =True: SI                          | tification #=21<br>Dotion=Include | 06205; Identificat<br>a SI:                   | on Type=Driver              | s License;                           |                                               |                                                           |      |                                                    | 1                                                 | Record                           | ds Sel                                     |
|   | Drag a column                                                                                                    | header here to g                                       | oup by that colu                                              | 'n                                |                                               |                             |                                      |                                               |                                                           |      |                                                    |                                                   |                                  |                                            |
|   | Customer #                                                                                                    | Drivers License                                        | State Legal Na                                                | 1e                                | Confi Res                                     | idency Address              |                                      | Managing C                                    | Date of Birth                                             | SSN  | USDOT Nu                                           | FEIN                                              | Cust T                           | DefF                                       |
|   | and the second second se |                                                        |                                                               |                                   |                                               |                             |                                      |                                               |                                                           |      |                                                    |                                                   |                                  |                                            |
|   |                                                                                                    |                                                        |                                                               |                                   | Auth                                          |                             |                                      | ÷                                             |                                                           |      |                                                    |                                                   | Indi                             | DEC                                        |
|   |                                                                                                    |                                                        |                                                               |                                   | Auth                                          | ,                           |                                      |                                               |                                                           |      |                                                    |                                                   | Indi                             | DEC                                        |
|   | <                                                                                                    | VIN                                                    | Title-MCO                                                     | Plate #                           | Last Reg M.                                   | . Disposition               | Diso Date                            | Relationship                                  | Vehicle Type                                              | Year | Make                                               | Model                                             | Ind                              | DEC                                        |
|   | <ul> <li>Vehide #<br/>10557211</li> </ul>                                                                                                    | VIN<br>4538H67572760                                   | Title-MCO-<br>4192 69AA5740                                   | Plate #                           | Auth                                          | . Disposition               | Disp Date                            | Relationship<br>Owner 1                       | Vehicle Type<br>Automobile                                | Year | Make<br>2002 Suberu                                | Model<br>Legacy Out                               | Vald                             | DEC                                        |
|   | <<br>Vehide #<br>10657211<br>2393495                                                                                                    | VIN<br>4538H67572760<br>1G8EG25K8RF12                  | Title-MCO-<br>4192 69AA5740<br>1736 69AA2991                  | Plate #<br>ASL274                 | Last Reg M<br>4/30/2019<br>3/31/2013          | Disposition                 | Disp Date<br>11/11/2012              | Relationship<br>Owner 1<br>Owner 1            | Vehicle Type<br>Automobile<br>Multi-purpose               | Year | Make<br>2002 Subaru<br>1994 Chevrolet              | Model<br>Legacy Out<br>G20 Sportv.                | Valid<br>8062                    | DEC                                        |
|   | Vehice #<br>10557211<br>2393495<br>4037404                                                                                                    | VIN<br>4538H67572760<br>1686625K8FF12<br>1FAPP6042N+11 | Title-MCO-<br>1192 69AA5740<br>1736 69AA2991<br>0148 57V13821 | Plate #<br>ASL274<br>             | Auth<br>Last Reg M.<br>4/30/2013<br>5/31/2013 | Disposition<br>Sold<br>Sold | Disp Date<br>11/11/2012<br>7/15/2005 | Relationship<br>Onner 1<br>Owner 1<br>Owner 1 | Vehicle Type<br>Automobile<br>Multi-purpose<br>Automobile | Year | Make<br>2002 Subaru<br>1994 Chevrolet<br>1992 Ford | Model<br>Legacy Out<br>G20 Sportv.<br>Thunderbird | Valid<br>ASL 2<br>8062<br>I 3743 | DEC<br>lation 4<br>74042<br>EA032<br>00052 |

#### 7. The **Rev/Sus/Term Registration** window opens.

- a. Select Revoked in the reason dropdown.
- b. Select Removed in the plate disposition dropdown.
- c. Click **Commit** button.

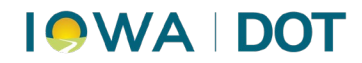

### **Detailed Procedures: Payment/Reinstatement of Revoked Registration**

- 1. In **ARTS**, select:
  - $\mathsf{VRT} \rightarrow \mathsf{Title} \text{ and } \mathsf{Reg} \rightarrow \mathsf{Reinstate} \text{ Registration}$

| C | VRT Reports PWD Plate Merge Customer MCS Inventory Finance Drive |
|---|------------------------------------------------------------------|
|   | ELT Customer                                                     |
|   | Manage Vehicle                                                   |
|   | SI Application                                                   |
|   | Title and Reg Add/Release SI                                     |
|   | UCPlates   Additional Fee for New Registration                   |
|   | Vehicle Ownership Maintenance Cancel Title                       |
| 1 | Convert Title                                                    |
|   | Corrected Title                                                  |
|   | Dispose Plate                                                    |
|   | Edit Plate                                                       |
|   | Electronic Title Queue                                           |
|   | ERT Queue                                                        |
|   | EZ Registration Renewal                                          |
|   | In Transit Title/Permit                                          |
|   | Insert Plate                                                     |
|   | Issue Permit                                                     |
|   | Junking Certificate                                              |
|   | Manufacturer Buy Back                                            |
|   | Non-Transferable Registration                                    |
|   | Print Replacement Title                                          |
|   | Recreate Title                                                   |
|   | Refund Vehicle Registration                                      |
|   | Registration Renewal                                             |
|   | Reinstate Cancelled Title Transaction                            |
|   | Reinstate Credit Vehicle                                         |
|   | Reinstate Registration                                           |

- 2. The "Reinstate Registration PreQualifier" window opens.
  - a. Search for the customer by customer number or vehicle information.
  - b. Click **Continue**.

| nicle Search |
|--------------|
|              |
| omer Search  |
| 1000         |
|              |

## 

- 3. In the search results:
  - a. Verify vehicle information.
  - b. Double-click to select the vehicle that shows as revoked in the disposition.

| ansaction                                  | elect the Vehick                           | e. Cancelling will                                         | bring you ba  | ack to the Applical                                | tion Prequalifier              |                                                  |                                               |                                                          |            |
|--------------------------------------------|--------------------------------------------|------------------------------------------------------------|---------------|----------------------------------------------------|--------------------------------|--------------------------------------------------|-----------------------------------------------|----------------------------------------------------------|------------|
| ehicle Custor                              | ner Hesuits                                |                                                            |               |                                                    |                                |                                                  |                                               |                                                          |            |
| Search Filter:                             | Search Option<br>Exact Cust Ide            | =Current Only;<br>nt Match =True:                          | Identificatio | n #=2106205; Ider<br>Include SI:                   | ntification Type               | =Drivers Licens                                  | se;                                           | 1 Records                                                | Selecte    |
| Drag a column                              | header here to                             | group by that c                                            | olumn         |                                                    |                                |                                                  |                                               |                                                          |            |
| Customer #                                 | Drivers License                            | State Legal                                                | Name          | Con                                                | fi Residency /                 | Address                                          | Managi                                        | ng C Date of                                             | fBirth     |
|                                            |                                            |                                                            |               |                                                    |                                |                                                  |                                               |                                                          |            |
|                                            |                                            |                                                            |               |                                                    |                                |                                                  |                                               |                                                          |            |
|                                            |                                            |                                                            |               |                                                    |                                |                                                  |                                               |                                                          |            |
| ٠ [                                        |                                            | m                                                          |               |                                                    |                                |                                                  |                                               |                                                          | •          |
| ۲ ا                                        | VIN                                        | III<br>Title-MCO                                           | Plate #       | Last Reg M.                                        | Disposition                    | Disp Date                                        | Relationship                                  | Vehicle Type                                             | +<br>Yez   |
| <                                          | VIN<br>4538H6757                           | 111<br>Title-MCO<br>69AA57407                              | Plate #       | Last Reg M<br>4/30/2019                            | Disposition<br>Revoked         | Disp Date<br>3/7/2019                            | Relationship<br>Owner 1                       | Vehicle Type<br>Automobile                               | +<br>Yez * |
| Vehicle #<br>10657211<br>2393495           | VIN<br>4538H6757<br>1GBEG25K8              | III<br>Title-MCO<br>69AA57407<br>69AA29916                 | Plate #       | Last Reg M.<br>4/30/2019<br>3/31/2013              | Disposition<br>Revoked         | Disp Date<br>3/7/2019<br>11/11/2012              | Relationship<br>Owner 1<br>Owner 1            | Vehide Type<br>Automobile<br>Multi-purpose               | Yez *      |
| Vehide #<br>10657211<br>2393495<br>4037404 | VIN<br>4538H6757<br>1GBEG25K8<br>1FAPP6042 | III<br>Title-MCO<br>69AA57407<br>69AA29916<br>57V138216-IA | Plate #       | Last Reg M.<br>4/30/2019<br>3/31/2013<br>5/31/2006 | Disposition<br>Revoked<br>Sold | Disp Date<br>3/7/2019<br>11/11/2012<br>7/15/2005 | Relationship<br>Owner 1<br>Owner 1<br>Owner 1 | Vehide Type<br>Automobile<br>Multi-purpose<br>Automobile | Yez *      |

- 4. The Reinstate Registration window opens.
  - a. Click the **stop sign icon** in the Legal Name field.

| <b>1</b> 1/1           | 10010 40     |                    |            |            |            |                 |                   |            |            |                                             |          |   |
|------------------------|--------------|--------------------|------------|------------|------------|-----------------|-------------------|------------|------------|---------------------------------------------|----------|---|
|                        | 1/2018 - 4/3 | 30/2019 (F         | levoked or | 3/7/2019)  | Usage      | Tons Regular    |                   |            | Set        | <n< th=""><th>ew Set&gt;</th><th></th></n<> | ew Set>  |   |
| plication F            | ee Detail    | Mailing [          | Documents  | 1          |            |                 |                   |            |            |                                             |          |   |
| Received 0<br>3/7/2019 | Date Ren     | ewal Cust          | omer       | Reason     | 1 -        | Tracking #      | Subject<br>3/7/20 | To Reg     |            |                                             |          |   |
| Exp Date<br>Apr 2019   | Re<br>• An   | g Interval<br>nual | Rer<br>Pos | tcard      | Weight:    | List Price      | Cold<br>00 Whit   | e          | Color 2    | Sq Footag                                   | e Damage | 1 |
| Start /                | End          | Us                 | Tonnage    | Plate Type | Veh Type   | Fee Description | 1                 | Annual Fee | Fee Amount |                                             |          |   |
| 11/1/2018              | 4/30/2019    | Regular            | 0          | County Std | Automobile | Owner Reg Fee,  | 6 Mon             | \$50.0     | \$25.00    |                                             |          |   |
| 12/1/2018              | 3/31/2019    | Regular            | 0          | County Std | Automobile | Penalty, Owner  | Reg               | \$25.0     | \$5.00     |                                             |          |   |

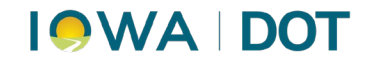

- 5. The **Customer Maintenance** window opens.
  - a. Click on the **red X icon** to the left of the customer's name.

| Resident<br>Identific | Name<br>cy Audres<br>ation |       |      |               |                |          |                | Custo<br>Defa | omer<br>ult Re | rrype<br>sgMonth | Individual<br>12 - DEC |               |
|-----------------------|----------------------------|-------|------|---------------|----------------|----------|----------------|---------------|----------------|------------------|------------------------|---------------|
| General               | Summary                    | Core  | Name | Address       | Identification | Contact  | Characteristic | Affiliation   | List           | Membership       | MVD Lice               | nse Persona   |
| Custor                | mer Type                   |       |      |               |                | Confiden | ce Rating      |               |                |                  |                        |               |
| + Indivi              | dual                       | *     | Sec  | curity Intere | est Holder     | Authenti | cated          | Aan           | tva Re         | portable         |                        |               |
| Legal<br>Last         | Name<br>Name               |       | R    | rst Name      | 00             | Middle N | ame 🖉          | Suffix        |                | Date of Birt     | h [                    | Date of Death |
| Goe                   | ttsche                     |       | J    | ulie          |                | Ann      |                |               |                | 12/18/196        | 51 🗸                   |               |
| •                     | ransiteratio               | n Ind | +    | Transite      | ration Ind     | • Trans  | iteration Ind  |               |                |                  |                        |               |
| Org.                  | Name                       |       |      |               |                |          | Defau          | t Reg Mont    | h              | Jurisdiction     | of Record              |               |
|                       |                            |       |      |               |                |          | 12-1           | FC            | -              | TA               | -                      | 1             |

- 6. **Exception Case Management** window opens.
  - Click the end date dropdown.
  - i. Select today's date.
  - b. Click Save.

a.

| Cases History |                                                | Date of                                                   | Birth                                                                                 | lde<br>Driv                                                                             | ntification<br>ers License -                                                                                           |                                                                                                    |                                                                                                    |                                                                                                    |                                                                                                    |                                                          |                                                                                                    |                                                                                                    | L                                                                                                    |                                                                                                    |
|---------------|------------------------------------------------|-----------------------------------------------------------|---------------------------------------------------------------------------------------|-----------------------------------------------------------------------------------------|----------------------------------------------------------------------------------------------------|----------------------------------------------------------------------------------------------------|----------------------------------------------------------------------------------------------------|----------------------------------------------------------------------------------------------------|----------------------------------------------------------------------------------------------------|----------------------------------------------------------|----------------------------------------------------------------------------------------------------|----------------------------------------------------------------------------------------------------|----------------------------------------------------------------------------------------------------|----------------------------------------------------------------------------------------------------|
| ception Code  | Origin                                         | County                                                    | City                                                                                  | Reference                                                                               | Description                                                                                                    | Effective                                                                                                    | . End [                                                                                                    | Date                                                                                                    | U                                                                                                    | date                                                     | d By                                                                                                    | 1                                                                                                    | erson                                                                                                    | al Info                                                                                                    |
| NSF           | County Tr                                      | Montgo                                                    |                                                                                       |                                                                                         | NSF Exceptio                                                                                                    | 3/6/2019                                                                                                    | 3/6/2                                                                                                    | 019                                                                                                    | e br                                                                                                    | cue                                                      | n .                                                                                                    |                                                                                                    |                                                                                                    |                                                                                                    |
|               |                                                |                                                           |                                                                                       |                                                                                         |                                                                                                    |                                                                                                    |                                                                                                    |                                                                                                    | TT 3/                                                                                                    | 6/201<br>Mar                                             | 9 rch<br>rch, 20                                                                                                    | 07,20                                                                                                    | 19                                                                                                    |                                                                                                    |
|               |                                                |                                                           |                                                                                       |                                                                                         |                                                                                                    |                                                                                                    |                                                                                                    | Sun                                                                                                    | Mon                                                                                                    | Tue                                                      | Wed                                                                                                    | Thu                                                                                                    | Fri                                                                                                    | Sat                                                                                                    |
|               |                                                |                                                           |                                                                                       |                                                                                         |                                                                                                    |                                                                                                    |                                                                                                    | 24                                                                                                    | 25                                                                                                    | 26                                                       | 27                                                                                                    | 28                                                                                                    | 1                                                                                                    | 2                                                                                                    |
|               |                                                |                                                           |                                                                                       |                                                                                         |                                                                                                    |                                                                                                    |                                                                                                    | 3                                                                                                    | 4                                                                                                    | 5                                                        | 6                                                                                                    | 7                                                                                                    | 8                                                                                                    | 9                                                                                                    |
|               |                                                |                                                           |                                                                                       |                                                                                         |                                                                                                    |                                                                                                    |                                                                                                    | 10                                                                                                    | 11                                                                                                    | 12                                                       | 13                                                                                                    | 14                                                                                                    | 15                                                                                                    | 16                                                                                                    |
|               |                                                |                                                           |                                                                                       |                                                                                         |                                                                                                    |                                                                                                    |                                                                                                    | 17                                                                                                    | 18                                                                                                    | 19                                                       | 20                                                                                                    | 21                                                                                                    | 22                                                                                                    | 23                                                                                                    |
|               |                                                |                                                           |                                                                                       |                                                                                         |                                                                                                    |                                                                                                    |                                                                                                    | 24                                                                                                    | 25                                                                                                    | 26                                                       | 27                                                                                                    | 28                                                                                                    | 29                                                                                                    | 30                                                                                                    |
|               |                                                |                                                           |                                                                                       |                                                                                         |                                                                                                    |                                                                                                    |                                                                                                    |                                                                                                    |                                                                                                    |                                                          | Clear                                                                                                    |                                                                                                    |                                                                                                    |                                                                                                    |
| Row           |                                                |                                                           |                                                                                       |                                                                                         |                                                                                                    |                                                                                                    | _                                                                                                    |                                                                                                    |                                                                                                    | 1                                                        |                                                                                                    | _                                                                                                    | Ove<br>[                                                                                                    | arride                                                                                                    |
|               | r Name<br>Cases History<br>ception Code<br>NSF | r Name Cases History ception Code Origin USF County Tr ow | r Name Date of<br>Cases History<br>ception Code Origin County<br>USF County Tr Montgo | r Name Date of Birth Cases History ception Code Origin County City USF County Tr Montgo | r Name Date of Birth Ide<br>Driv<br>Cases History<br>ception Code Origin County City Reference<br>ISF County Tr Montgo | r Name Date of Birth Identification<br>Drivers License -<br>Cases History<br>ception Code Origin County City Reference Description<br>ISF County Tr Montgo NSF Exceptio | r Name Date of Birth Identification<br>Drivers License -<br>Cases History<br>ception Code Origin County City Reference Description Effective<br>USF County Tr Montgo, NSF Exceptio, 3/6/2019 | r Name Date of Birth Identification<br>Drivers License -<br>Cases History<br>ception Code Origin County City Reference Description Effective . End (<br>1957 County Tr Montgo NSP Exceptio 3/6/2019 | r Name Date of Birth Identification<br>Drivers License -<br>Cases History<br>ception Code Origin County City Reference Description Effective<br>USF County Tr Montgo NSF Exceptio 3/6/2019<br>(19/2019)<br>Curry Tr Montgo Sun<br>24<br>31<br>00<br>17<br>24<br>31 | r Name Date of Birth Identification<br>Drivers License - | r Name Date of Birth Identification<br>Drivers License -<br>Cases History<br>ception Code Origin County City Reference Description Effective Vision of the Ur date<br>Visi County Tr Montgo NSF Exceptio 3/6/2019 v brane<br>Sun Mon Tue<br>24 25 26<br>3 4 5<br>10 11 12<br>17 18 19<br>24 25 26<br>31 1 2 | r Name Date of Birth Identification<br>Drivers License -<br>Cases History<br>ception Code Origin County City Reference Description Effective Field at Undated By<br>136/2019 the cuen<br>136/2019 the cuen<br>Sun Mon Tue Wed<br>24 25 26 27<br>3 4 5 6<br>10 11 11 21 13<br>17 18 19 20<br>24 25 26 27<br>3 1 1 2 3<br>Clear | r Name Date of Birth Identification<br>Drivers License -<br>Cases History<br>ception Code Origin County City Reference Description Effective<br>USF County Tr Montgo, NSF Exceptio 3/6/2019 ↓ 15 scuen<br>13/6/2019 ch 07, 20<br>March, 2019<br>Sun Mon Tue Wed Thu<br>24 25 25 27 28<br>3 4 5 6 7<br>10 11 12 13 14<br>17 18 19 20 21<br>24 25 26 27 28<br>31 1 2 3 4<br>Clear | r Name Date of Birth Identification<br>Drivers License -<br>Cases History<br>ception Code Origin County City Reference Description Effective . End Date Ur Sated By<br>USF County Tr., Montgo., NSF Excepto 3/6/2019 (Di Cuen<br>13/6/2019 ch 07, 2019<br>March, 2019<br>Sun Mon Tue Wed Thu Fri<br>24 25 26 27 28 1<br>3 4 5 67 8<br>10 11 12 13 14 15<br>17 18 19 20 21 22<br>24 25 26 27 28 29<br>31 1 2 3 4 5<br>Clear |

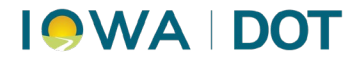

- 7. Clicking **Save** in the **Customer Maintenance** window will return the user to the **Reinstate Registration** window.
  - a. Click **Pay Now** button.

| hicle 200<br>11/                                                                                | 2 Subar<br>1/2018                                           | u Legac<br>- 4/30/2                                | y Outb<br>2019 (R          | ack A<br>Nevok | WP<br>ed on 3                       | 3/7/2019                                    | )            | Veh T<br>Usage | ype<br>e/Tons                              | Automobi<br>Regular | le                 |                                              |                                           | Locatio<br>Set    | Pok -                                                     | Prir |
|-------------------------------------------------------------------------------------------------|-------------------------------------------------------------|----------------------------------------------------|----------------------------|----------------|-------------------------------------|---------------------------------------------|--------------|----------------|--------------------------------------------|---------------------|--------------------|----------------------------------------------|-------------------------------------------|-------------------|-----------------------------------------------------------|------|
| pplication                                                                                      | Fee Det                                                     | ai Mai                                             | ling [                     | Docum          | ients                               |                                             |              |                |                                            |                     |                    |                                              |                                           |                   |                                                           |      |
| Received                                                                                        | Date                                                        | Renews                                             | al Cust                    | omer           |                                     | Reaso                                       | n            |                | Tracki                                     | ing #               | Subje              | ct To Reg                                    |                                           |                   |                                                           |      |
| 3/7/2019                                                                                        | ~                                                           |                                                    |                            |                |                                     | Revol                                       | ed           | v              |                                            |                     | 3/7/2              | 2019 🖌                                       |                                           |                   |                                                           |      |
| Registration                                                                                    | n .                                                         | C. Market                                          |                            |                |                                     |                                             |              |                |                                            |                     |                    |                                              |                                           |                   |                                                           |      |
| Exp Date                                                                                        |                                                             | Regin                                              | terval                     | -              | Rene                                | swal Pref                                   | _            | Weight         |                                            | List Price          | Co                 | lor                                          | Color 2                                   | Sq                | Footage                                                   | 1    |
| Apr 2019                                                                                        |                                                             | Annua                                              | -                          | •              | Posto                               | card                                        | •            | 3              | ,500                                       | \$23,400.0          | 10 W               | nte                                          |                                           |                   |                                                           |      |
| Start /                                                                                         | End                                                         |                                                    | Js                         | Tonn           | age P                               | Plate Type                                  | : V          | eh Type        | Fee D                                      | Description         |                    | Annual Fe                                    | e Fee Am                                  | ount              |                                                           |      |
| 11/1/2018                                                                                       | 4/30/2                                                      | 019 Re                                             | gular                      |                | 0 0                                 | County St                                   | d A          | utomobile      | Owne                                       | r Reg Fee,          | 6 Mon              | \$50.0                                       | 00 \$                                     | 25.00             |                                                           |      |
| 12/1/2018                                                                                       | 3/31/2                                                      | 019 Re                                             | gular                      |                | 0 0                                 | County St                                   | d A          | utomobile      | Penal                                      | ty, Owner           | Reg                | \$25.0                                       | 00                                        | \$5.00            |                                                           |      |
| Customer                                                                                        | e Plate<br>omer ID                                          | Fee<br>ID                                          | Type                       | poun           | d Fee                               | Name                                        |              | Print          | Name                                       | R                   | esidenc            | :y Address                                   | 2                                         | Date              | of Birth                                                  | Rei  |
| Customer                                                                                        | e Plate                                                     | Ecc<br>ID                                          | Type                       | poune          | Legal                               | Name                                        |              | Print          | Name                                       | R                   | esiden             | cy Address                                   |                                           | Date              | of Birth                                                  | Rel  |
| Customer                                                                                        | e Plate                                                     | Fee<br>ID                                          | Type                       | poun           | d Fee                               | Name                                        |              | Print          | Name                                       | R                   | esiden             | cy Address                                   |                                           | Date              | of Birth                                                  | Rel  |
| Replac<br>Customer<br>Cust<br>Selection<br>Plate Chan                                           | e Plate<br>omer ID<br>ges                                   | Fee<br>ID                                          | Type                       | pound          | d Fee<br>Legal                      | Name                                        |              | Print          | Name                                       | R                   | esiden             | ry Address                                   | saction F                                 | Date              | of Birth                                                  | Re   |
| Replac<br>Customer<br>Cust                                                                      | e Plate<br>omer ID<br>ges                                   | Fee<br>ID<br>Plate Di                              | Type<br>spositi            | pound          | i Fee<br>Legal                      | Name<br>late Type                           |              | Print          | Name<br>III<br>Plate #                     | R                   | esiden             | cy Address                                   | saction Fe                                | Date              | of Birth                                                  | Rel  |
| Replac<br>Customer<br>Customer<br>Customer<br>Plate Chan<br>Current F                           | e Plate<br>omer ID<br>ges<br><b>Tate</b>                    | Fee<br>ID<br>ID<br>Plate Di<br>Reissue             | Type<br>spositi            | pound<br>ion   | i Fee<br>Legal                      | Name<br>fate Type<br>ounty Std              |              | Print I        | Name<br>III<br>Plate #<br>ASL274           | R                   | esiden             | cy Address                                   | saction Fe                                | Date<br>ees       | of Birth                                                  | Rel  |
| Replac<br>Customer<br>Customer<br>Plate Chan<br>Current F<br>New Plate                          | e Plate<br>omer ID<br>ges<br>Tate<br>e                      | Fee<br>ID<br>Plate Di<br>Reissue                   | Type<br>spositi            | pound<br>ion   | I Fee<br>Legal                      | Name<br>fate Type<br>ounty Std              |              | Print I        | Name<br>III<br>Plate #<br>ASL274           | R                   | esiden:<br>t Plate | ry Address<br>Tran<br>Regis                  | saction Fe                                | Date<br>ees<br>es | Fee<br>S25.00                                             | Rel  |
| Replac<br>Customer<br>Customer<br>Plate Chan<br>Current F<br>New Plate<br>Granda                | e Plate<br>omer ID<br>ges<br>Tate [<br>e<br>ther Big        | Fee<br>ID<br>Plate Di<br>Reissue                   | Type<br>spositi            | ion            | d Fee<br>Legal<br>P                 | Name<br>fate Type<br>ounty Std              |              | Print I        | Mame<br>III<br>Plate #<br>ASL274<br>ASL274 | R                   | esiden:<br>t Plate | ry Address<br>Tran<br>Regi<br>Plate<br>Other | saction Fe                                | Date<br>ees<br>es | of Birth<br>Fee<br>\$25.00<br>\$0.00                      | Rel  |
| Replac<br>Customer<br>Customer<br>Plate Chan<br>Current F<br>New Plate<br>Grandfa<br>Ø Print Va | e Plate<br>omer ID<br>ges<br>fate [<br>ther Big<br>lidation | Fee<br>ID<br>Plate Di<br>Reissue<br>Ible<br>Ricker | Im<br>Type<br>spositi<br>d | ion            | d Fee<br>Legal<br>PI<br>©<br>Sticke | Name<br>Nate Type<br>ounty Std<br>ounty Std | I<br>I<br>Re | Print I        | Name<br>III<br>Plate #<br>ASL274           | R<br>Ge             | esiden:            | Tran<br>Regis<br>Plate<br>Sub 1              | saction Fe<br>tration Fe<br>Fees<br>fotal | Date<br>cos<br>es | of Birth<br>Fee<br>\$25.00<br>\$0.00<br>\$0.00<br>\$25.00 | Rel  |

- i. An error pop-up appears alerting this is a cash only customer.
- ii. Click Auto Approve button.

|     | mary Edit | 5                        |                              |                  |                |   |
|-----|-----------|--------------------------|------------------------------|------------------|----------------|---|
| btn | ID        | Edits and Exceptions     |                              | btn Process Edit | Status         | R |
| 0   | DE 27     | Transaction not being pe | rformed in the correct count | Process Edit     | Needs Approval |   |
|     |           |                          |                              |                  |                |   |
|     |           |                          |                              |                  |                |   |
|     |           |                          |                              |                  |                |   |
|     |           |                          |                              |                  |                |   |
|     |           |                          |                              |                  |                |   |
|     |           |                          |                              |                  |                |   |
|     |           |                          |                              |                  |                |   |
|     |           |                          |                              |                  |                |   |
|     |           |                          |                              |                  |                |   |
|     |           | 111                      |                              |                  |                |   |

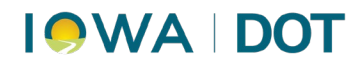

- 8. The **Payment Manager** window opens.
  - a. Click **Fines** button to add the fine.
    - i. Notice not all fees are included.

|        |                           | Chatamant D | and a second second |            |          |         |         |            |          |             |
|--------|---------------------------|-------------|---------------------|------------|----------|---------|---------|------------|----------|-------------|
| tateme | ent Manager               | Statement P | pyrivers.           |            |          |         |         |            |          |             |
| Ratem  | ent                       | _           |                     |            |          |         |         |            |          |             |
|        |                           |             |                     |            |          |         |         |            |          |             |
| Cash   | Drawer / Loo<br>sh Drawer | cation      |                     |            | Locatio  | n       |         |            |          |             |
| + 01   | /MCS - Cash I             | Drawer 17   |                     |            | Polk - F | Primary |         |            |          |             |
| Suston | ner / Payment             | Details     |                     |            |          |         |         |            |          |             |
| (      | Customer Nan              | ne          |                     | Customer # |          |         | Primary |            | Add Paym | nent Bth    |
| ×      | •                         |             |                     |            |          |         |         | 1          | Fines    | Add Payment |
|        | 9 T                       | ype         | Amount              | Number     |          | REF #   |         | Expiration | То       | tal         |
|        |                           |             | \$30.00             |            |          |         |         |            |          | \$30.00     |

9. In ARTS, access Cash Drawer→ Miscellaneous Transaction

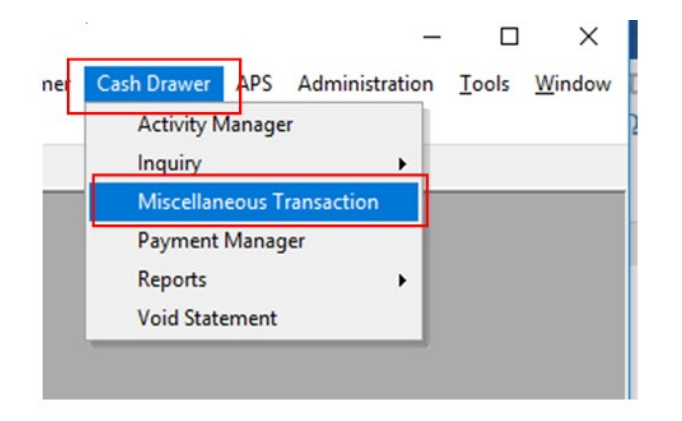

- 10. The Miscellaneous Transaction window opens.
  - a. Select **Fee for New Registration** in the Product in the dropdown menu.
  - b. Enter the amount and select Pay Now.

| As Of Date               |            | Location            | OVMCS - Primary     |    |
|--------------------------|------------|---------------------|---------------------|----|
| 3/7/2019 11:20 AM 👻      |            | Set                 | <new set=""></new>  |    |
| Customer Name            | Customer # |                     |                     |    |
|                          |            | - 12 22 22          |                     |    |
|                          |            | Customer S          | earch Verify Custo  | me |
| Products Keys            |            | Customer S          | Search Verify Custo | me |
| Products Keys<br>Product |            | Customer S<br>Units | Amount              | me |

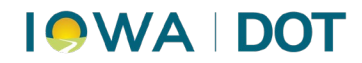

- 11. The **Payment Manager** window opens.
  - a. **Merge all payments** by selecting a row while pressing and holding the shift key and clicking subsequent row(s).

| Antomost Manager | a                 |                |       |          |            |
|------------------|-------------------|----------------|-------|----------|------------|
| atement Manager  | Statement Payment |                |       |          |            |
| Customer Name    |                   | Location       | Items | Total    | Pay Amount |
| +                |                   | Polk - Primary | 1     | \$30.00  | \$30.00    |
| +                |                   | Polk - Primary |       | \$175.00 | \$175.00   |

b. Click **Merge** at the bottom of the window.

#### 12. On the **Statement Payment tab**:

a. Select the payment type.

| yment Manager                                                   |               |                            |            |                   |
|-----------------------------------------------------------------|---------------|----------------------------|------------|-------------------|
| Statement Manager Statement Payme<br>Statement                  | nt            |                            |            |                   |
| Cash Drawer / Location<br>Cash Drawer<br>OVMCS - Cash Drawer 17 |               | Location<br>Polk - Primary |            |                   |
| Customer / Payment Details<br>Customer Name                     | Customer      | # Pri                      | marv       | Add Payment Btn   |
| <ul> <li>• • • • • • • • • • • • • • • • • • •</li></ul>        |               |                            | <b>V</b>   | Fines Add Payment |
| <ul> <li>Type</li> </ul>                                        | Amount Number | REF #                      | Expiration | Total             |

b. Select Pay.